## Инструкция по регистрации на Портале в личном кабинете и его использованию

Для использования всех функций систем желательно использовать браузеры Google Chrome, Yandex browser, Safari, Firefox. Использование Internet Explorer менее желательно, так как непосредственно браузер не поддерживает ряд функций систем и может некорректно отображать отдельные сведения или выполнять некоторые функции!

Для активации Вашей учетной записи:

1. Необходимо запустить страницу <u>https://smbn.ru/msp/main.htm</u>

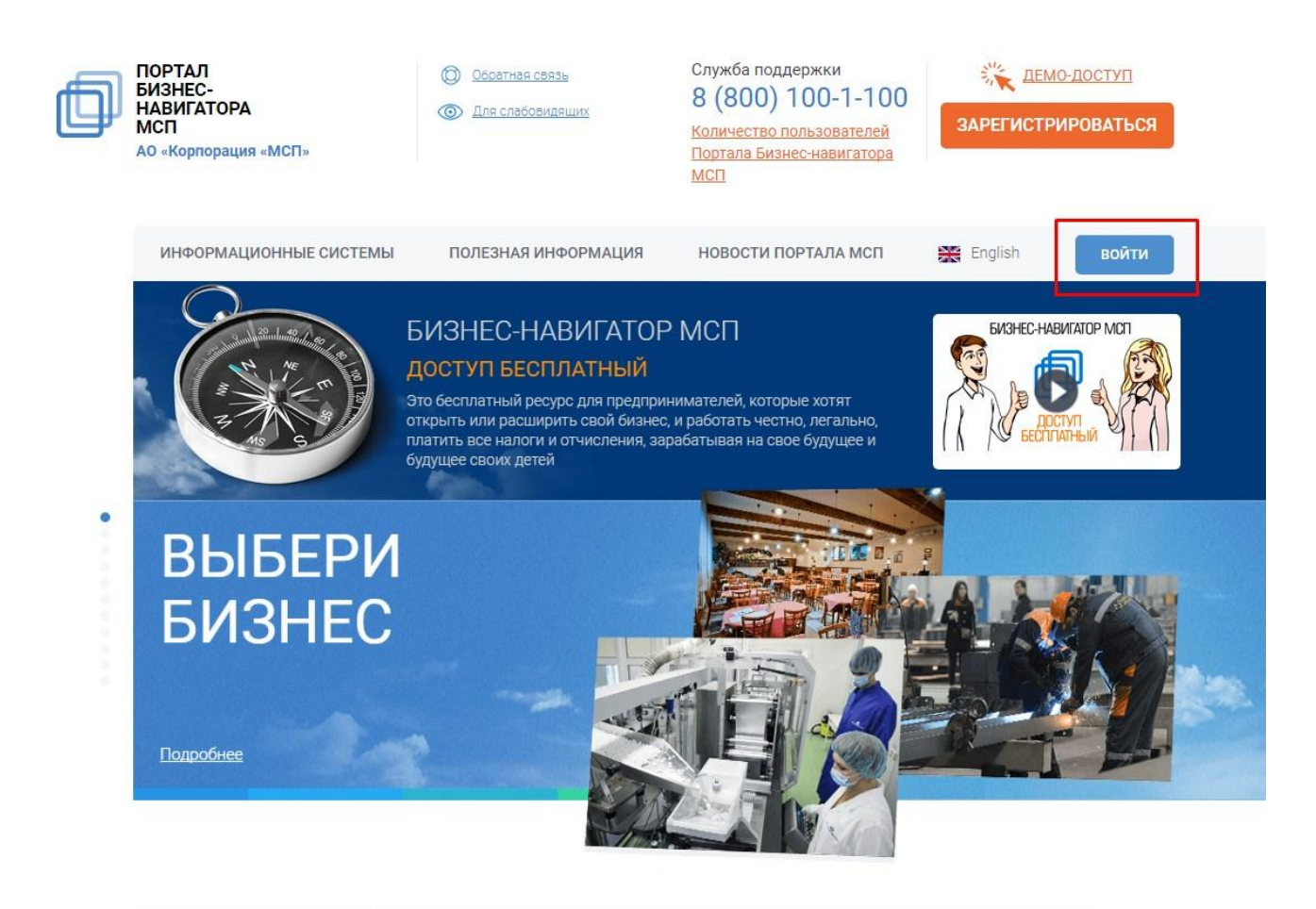

2. В верхнем правом углу нужно нажать на кнопку «ВОЙТИ»

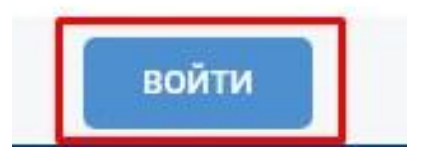

3. После нажатия кнопки «ВОЙТИ» появляется всплывающее окно с формой для авторизации

| email) и пароль,<br>регистрации | указанные Вами ранее при     |
|---------------------------------|------------------------------|
| Логин                           |                              |
| Пароль                          |                              |
|                                 | Вход                         |
| Вход ч                          | ерез портал Госуслуг         |
| ПОЛУЧИТЬ І                      | <u>ДЕМО-ДОСТУП НА 7 ДНЕЙ</u> |

4. В форму авторизации необходимо ввести предоставленные в письме ЛОГИН и ПАРОЛЬ

| авторизации введите дан<br>ail) и пароль, указанные Е | ные – логин<br>Зами ранее при |
|-------------------------------------------------------|-------------------------------|
| страции                                               |                               |
| st_ogv                                                |                               |
|                                                       |                               |
| Вхол                                                  |                               |

5. При нажатии появится форма СМЕНЫ ПАРОЛЯ, куда необходимо ввести свой НОВЫЙ придуманный самостоятельно пароль. После заполнения сведений необходимо нажать кнопку «Отправить». Рекомендуется новый пароль записать и/или сохранить в электронном виде на носителе, исключающем доступ к нему третьих лиц.

×

В дальнейшем при авторизации в системе необходимо будет использовать НОВЫЙ пароль.

| Зам н<br>аш п | еобходимо поменять<br>ароль. |
|---------------|------------------------------|
| Вам не        | обходимо сменить пароль.     |
| •••••         |                              |
|               | •                            |
|               | Отправить                    |
|               | Отмена                       |

6. После нажатия кнопки «Отправить» появится форма с информацией об успешном изменении пароля. Далее необходимо нажать на кнопку «Вход»

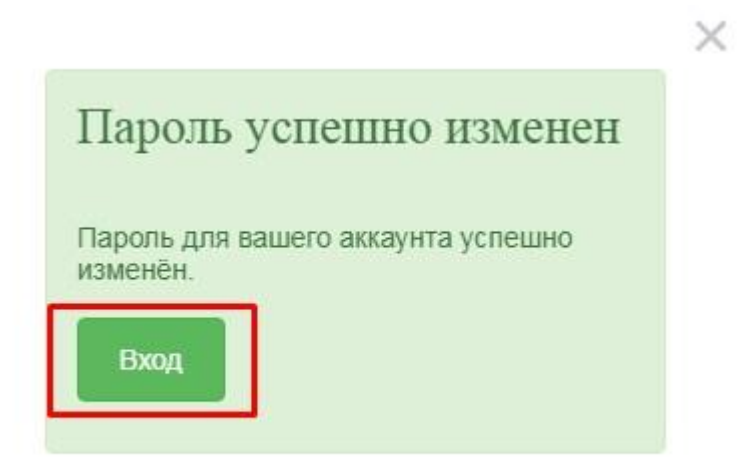

7. Далее появится форма авторизации, в которую необходимо будет заполнить свой логин и НОВЫЙ пароль и нажать кнопку «Вход»

| 110 March 110 March 110 March 110 March 110 March 110 March 110 March 110 March 110 March 110 March 110 March 1 |                                                  |
|----------------------------------------------------------------------------------------------------|--------------------------------------------------|
| 🟶 Личный                                                                                                    | кабинет                                          |
| 1ля авторизации в<br>email) и пароль, ун<br>регистрации                                                         | ведите данные – логин<br>казанные Вами ранее при |
| test_ogv                                                                                                    |                                                  |
| •••••                                                                                                    |                                                  |
|                                                                                                    | Вход                                             |
| Вход чер                                                                                                    | ез портал Госуслуг                               |
|                                                                                                    |                                                  |
| ПОЛУЧИТЬ ДЕ                                                                                                    | <u>МО-ДОСТУП НА 7 ДНЕЙ</u>                       |

8. После этого Вы будете авторизованы в системах Корпорации: на Портале, Бизнес-навигаторе МСП, ТАСС-Бизнес, Поток, Жизненные ситуации. Для перехода в личный кабинет на Портале необходимо перейти по соответствующей ссылке на главной странице.

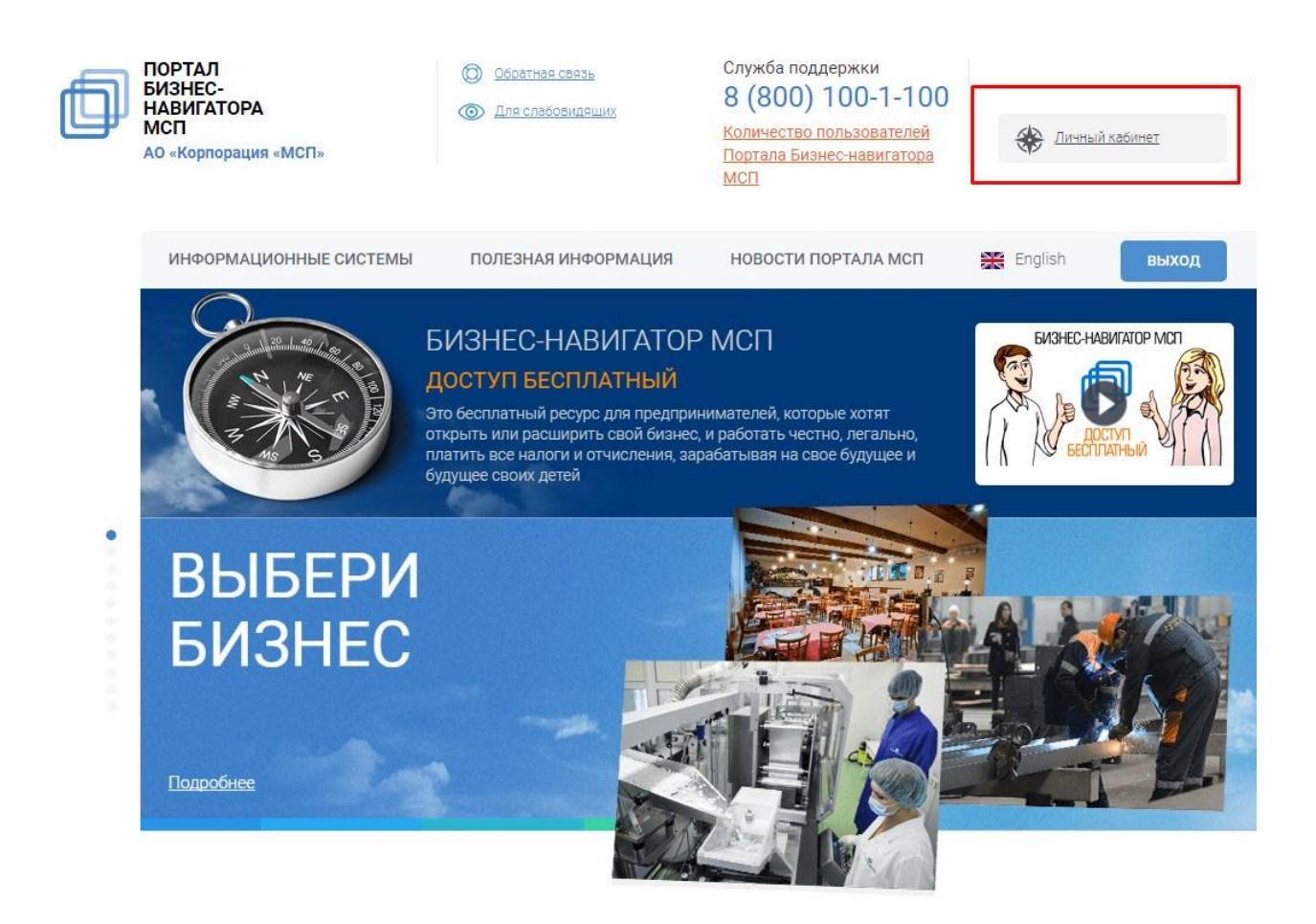

9. В личном кабинете Вам будет доступна, помимо стандартных, функция загрузки документов, а также скачивания информационных материалов (отчетов).

Использование данной функции требуется при информационном взаимодействии с АО «Корпорация «МСП» в рамках наполнения Бизнеснавигатора МСП согласно «Методическим рекомендациям по вопросам оказания информационной и маркетинговой поддержки субъектам малого и среднего предпринимательства, устанавливающие требования к сведениям и базам данных, которые органы исполнительной власти субъектов Российской Федерации передают АО «Корпорация «МСП» в целях наполнения Бизнеснавигатора МСП».

| Інформационные сервисы Портала |                                         |                                           | AHKETA                                                                           |
|--------------------------------|-----------------------------------------|-------------------------------------------|----------------------------------------------------------------------------------|
| РАССЧИТАЙ                      | найди и проверь                         | ПРОДВИГАЙ                                 |                                                                                  |
| БИЗНЕС-ПЛАН                    | КОНТРАГЕНТА                             | БИЗНЕС В<br>ИНТЕРНЕТЕ                     |                                                                                  |
|                                |                                         |                                           |                                                                                  |
| УЗНАЙ О МЕРАХ<br>ПОДДЕРЖКИ     | УЗНАЙ О ЗАКУПКАХ<br>КРУПНЫХ<br>КОМПАНИЙ | ПОДБЕРИ<br>НЕДВИЖИМОСТЬ<br>ДЛЯ БИЗНЕСА    | Вам неоьходимо<br>заполнить<br>сведения о себе<br>Уровень доступа: Сотрудник ОГВ |
|                                | <b>*</b>                                | <b>(</b>                                  | → Мои бизнес-планы                                                               |
| РАЗМЕСТИ<br>ИНФОРМАЦИЮ         | ЕИС В СФЕРЕ<br>ЗАКУПОК                  | ЕДИНЫЙ РЕЕСТР                             | → Мои данные                                                                     |
| о продукции                    |                                         | БЕСПЛАТНО ЗАЯВИ О<br>СЕБЕ                 | → Мои обращения                                                                  |
|                                |                                         |                                           | <ul> <li>Формирование отчетов</li> </ul>                                         |
| $\bigotimes$                   |                                         | госууслуги                                | → Загрузить документ                                                             |
| ЖИЗНЕННЫЕ<br>СИТУАЦИИ          | СТАНЬ<br>ПОСТАВЩИКОМ<br>МОСКВЫ          | ЕДИНЫЙ ПОРТАЛ<br>ГОСУДАРСТВЕННЫХ<br>УСЛУГ |                                                                                  |